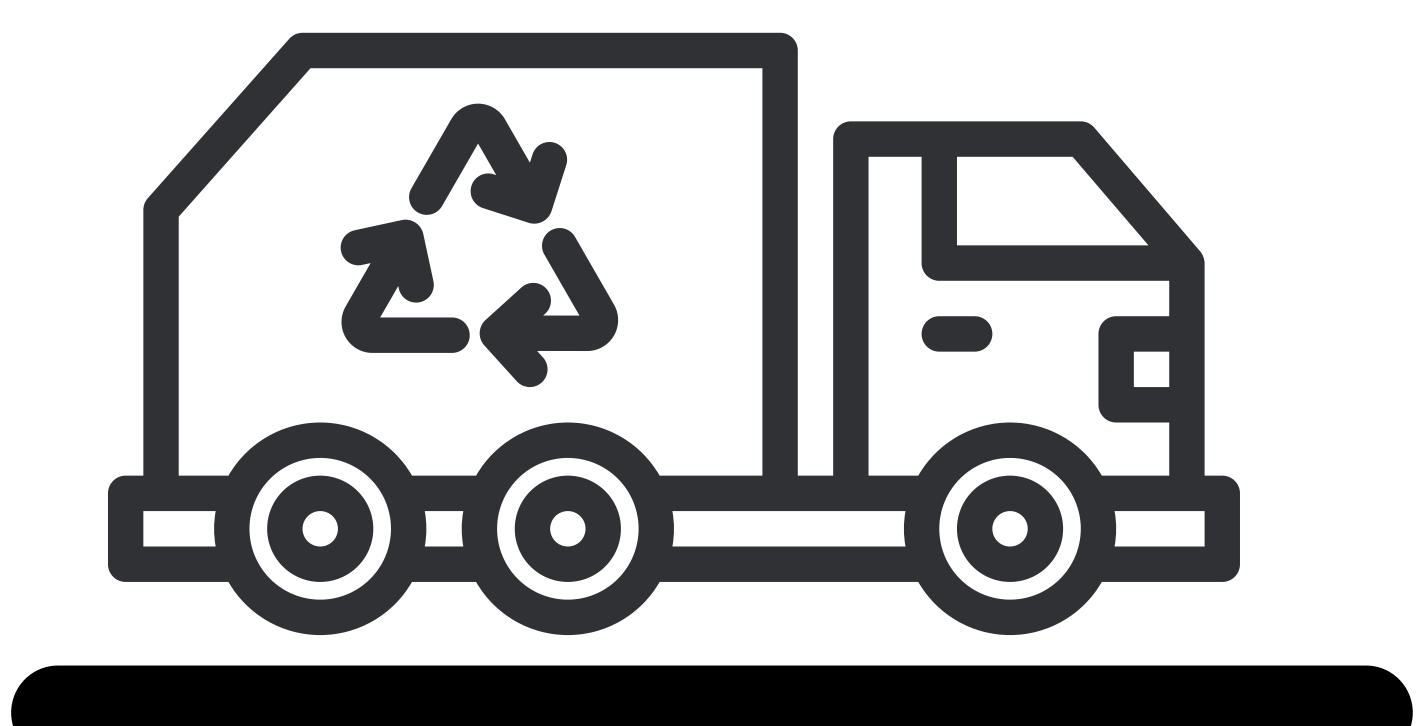

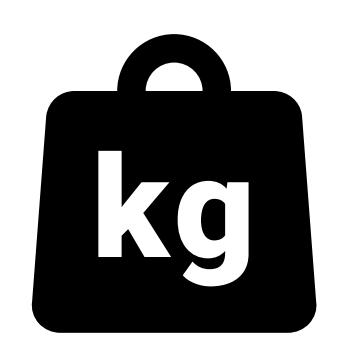

mScales siirtoasiakirjallisen mobiilipunnituksen käyttöohje

Päivitetty 7.11.2022

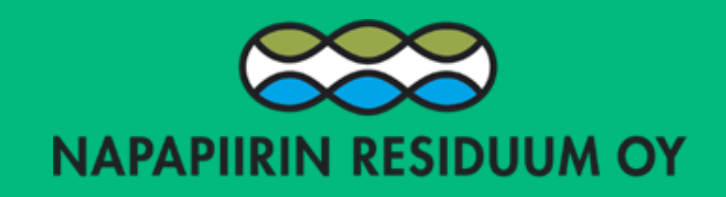

#### **MSCALES MOBILIPUNNITUS**

maanantai 7. marraskuuta 2022

Napapiirin Residuum Oy Siirtoasiakirjakoodi: 508 067 436 Tilaus: Napapiirin Residuum Oy (Esimerkki punnitus ja siirtoasiakirja)

https://demo .mscales.com/code ?code=508067436

• Saat Napapiirin Residuumilta tekstiviestitse tai sähköpostitse viestin, joka sisältää suoraan linkin siirtoasiakirjalliseen mobiilipunnitukseen

10.10

• Kuljettajan ei tarvitse rekisteröityä mihinkään ja samaa koodia voi käyttää kaikki kuljettajat ja ajoneuvot

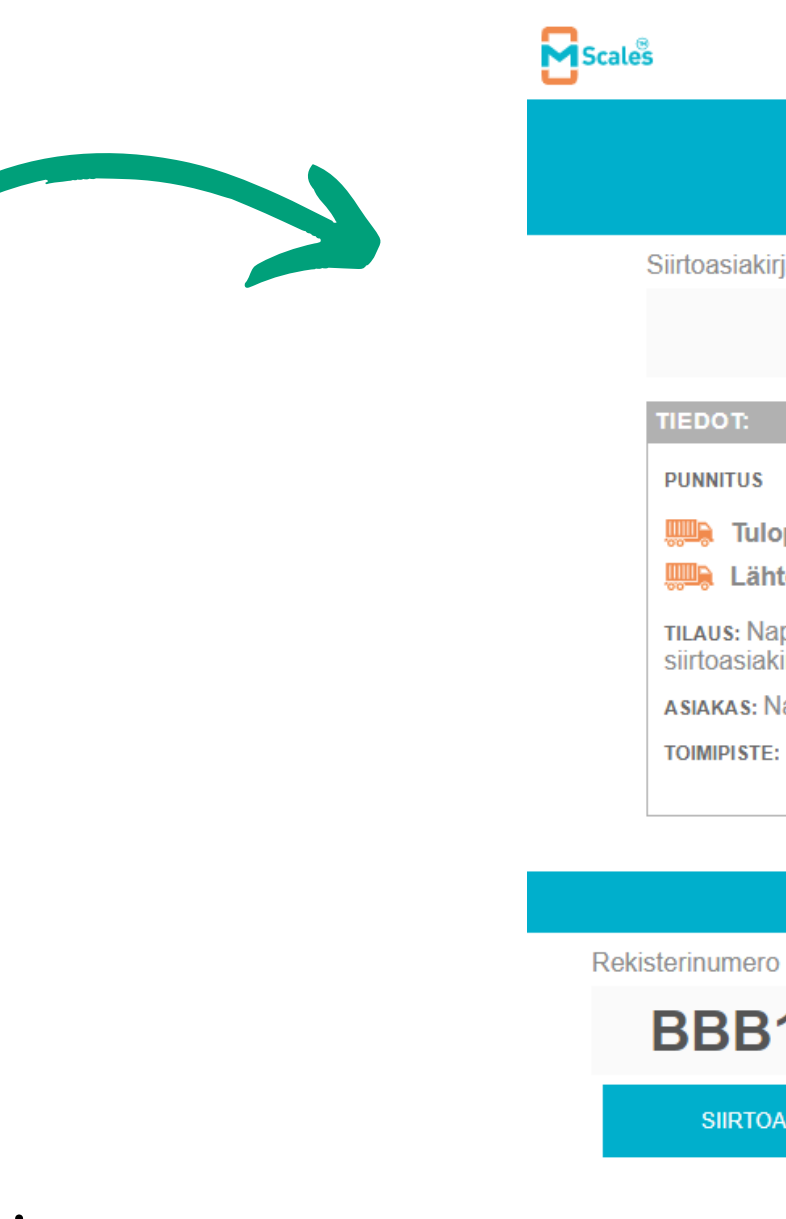

- tuomassa

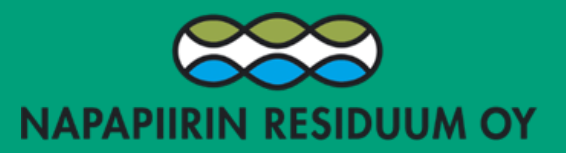

| FI                                          |                     |   | ≡ |
|---------------------------------------------|---------------------|---|---|
| ALOIT                                       | บร                  |   |   |
| akirjakoodi *                               |                     |   |   |
| 508 067 4                                   | 136                 | Ø |   |
| :                                           |                     |   |   |
| JS                                          |                     |   |   |
| <b>iulopaino</b> kg<br><b>.ähtöpaino</b> kg |                     |   |   |
| Napapiirin Residuum Oy (Es<br>siakirja)     | imerkki punnitus ja |   |   |
| s: Napapiirin Residuum Oy                   |                     |   |   |
| ste: Kierrätyspuisto Residuun               | 1                   |   |   |
| ENEMMÄN TIE                                 | ТОЈА                |   |   |
| AJONEUVON                                   | TIEDOT              |   |   |
| ero *                                       | Ajoneuvotyyppi *    |   | _ |
| B111 🗹                                      | Kuorma-auto         | - |   |
| TOASIAKIRJAT                                | JATKA               |   |   |

• Avaa punnitus painamalla viestissä olevaa linkkiä, josta siirryt esitäyttövaiheeseen

• On tärkeää, ettei esitäyttövaihetta tehdä "harjoituksen" vuoksi, koska kaikesta syntyy tapahtuma mScalesiin ja se voi aiheuttaa ongelmia kun varsinaista kuormaa ollaan

• Esitäyttövaihe tulisi tehdä jo kuormaa hakiessa, jolloin sähköinen siirtoaskirja on kuljettajan mukana ajon aikana

## **ESITÄYTTÖVAIHE SIIRTOASIAKIRJALLINEN PUNNITUS**

| <b>Scale</b> s FI                                      |                                                                        |   |  |  |  |
|--------------------------------------------------------|------------------------------------------------------------------------|---|--|--|--|
|                                                        | rus                                                                    |   |  |  |  |
| Siirtoasiakirjakoodi *                                 |                                                                        |   |  |  |  |
| 508 067                                                | 436                                                                    | Ľ |  |  |  |
| TIEDOT:                                                |                                                                        |   |  |  |  |
| PUNNITUS                                               |                                                                        |   |  |  |  |
| <b>,,,,,,,,,,,,,,,,,,,,,,,,,,,,,,,,,,,,</b>            |                                                                        |   |  |  |  |
| TILAUS: Napapiirin Residuum Oy (Es<br>siirtoasiakirja) | TILAUS: Napapiirin Residuum Oy (Esimerkki punnitus ja siirtoasiakirja) |   |  |  |  |
| ASIAKAS: Napapiirin Residuum Oy                        | ASIAKAS: Napapiirin Residuum Oy                                        |   |  |  |  |
| TOIMIPISTE: Kierrätyspuisto Residuu                    | m                                                                      |   |  |  |  |
| ENEMMÄNTI                                              | ETOJA                                                                  |   |  |  |  |
| AJONEUVON                                              | TIEDOT                                                                 |   |  |  |  |
| Rekisterinumero *                                      | Ajoneuvotyyppi *                                                       |   |  |  |  |
| BBB111 🗹                                               | Kuorma-auto                                                            | - |  |  |  |
| SIIRTOASIAKIRJAT                                       | ЈАТКА                                                                  |   |  |  |  |

| Scales  | FI              |                                                                                                    |
|---------|-----------------|----------------------------------------------------------------------------------------------------|
|         | SIIRTOASIAKIRJA | T (508 067 436)                                                                                                    |
|         | AJONEUVO        | TIEDOT                                                                                                    |
| Valitse | BBB111          | Tositenumero: 190<br>Tuote: AK Tiilijäte- ja laattajäte<br>Arvioitu määrä: 5000 kg<br>Aikaleima: 7.11.2022 11.58.05<br>Lisätiedot: – |
|         | 1/1             |                                                                                                    |
|         | ۲ (             | >                                                                                                    |
| P/      | ALAA ALKUUN     | LUO UUSI                                                                                                    |
|         |                 |                                                                                                    |

- SIIRTOASIAKIRJAT napin takaa avautuu lista esitäytetyistä siirtoasiakirjoista, voit avata sellaisen mainamalla VALITSE tai voit luoda uuden painamalla LUO UUSI
- Siirtoasiakirjan täyttäminen alkaa rekisteritunnuksen täyttämisellä, paina kynän kuvaa ja pääset kirjoittamaan rekkarin
- SIIRTOASIAKIRJAT napin takaa löytyy listana esitäytetyt asiakirjat. Kuljettaja voi esimerkiksi esitäyttää valmiiksi useita eri kuormia
- Valitse ajoneuvotyyppi
- Paina JATKA

| Tilausrivi: *<br>Tuote:<br>Varastopaikka: | Oma öljynerotuskaivojäte (T1596)<br>Oma öljynerotuskaivo jäte<br>Vaarallinen jäte (AK6) | ~ |   |        |
|-------------------------------------------|-----------------------------------------------------------------------------------------|---|---|--------|
|                                           | AJONEUVON TIEDOT                                                                        |   | I |        |
| Rekisterinumero:<br>Ajoneuvotyyppi:       | TESTI<br>Kuorma-auto                                                                    |   |   |        |
|                                           | LISÄTIEDOT                                                                              |   |   |        |
| Lisätiedot:                               |                                                                                         |   |   |        |
| Kunta: *                                  |                                                                                         | • |   |        |
| Palveluvaste: *                           |                                                                                         | • |   |        |
| Toiminta, jossa jäte on<br>syntynyt: *    |                                                                                         | - |   |        |
| Työmaa: *                                 |                                                                                         |   |   |        |
| Jätteen noutopaikan<br>osoite:            |                                                                                         |   |   | -      |
|                                           |                                                                                         |   |   | Scales |
| postinumero ja<br>postitoimipaikka:       |                                                                                         |   |   | S      |
| Jätteenhaltijan<br>vhtevshenkilön nimi:   |                                                                                         |   |   |        |
| lätteenhaltiian                           |                                                                                         |   |   |        |
| yhteyshenkilön<br>puhelinnumero:          |                                                                                         |   |   | oc-ot  |
|                                           |                                                                                         |   |   |        |

- Valitse ylhäältä jätelaji • Punaisella merkityt kohdat ovat pakollisia kenttiä kerätty bio ja polttokelpoinen ovat
- PALVELUVASTE: ainoastaan kiinteistöiltä useimmiten kuntavastuullista. Valitse siis TSV tai ME jos tuot rakennusjätettä tai yrityksistä perisin olevia jätteitä

JATKA

Paina JATKA

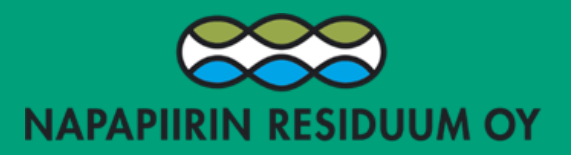

• Kirjaa arvioimasi kuorman paino ja paina TALLENNA

## ESITÄYTTÖVAIHE SIIRTOASIAKIRJALLINEN PUNNITUS

|                                                                  | SIIRTOASIAKIRJA                                                                        |                      |
|------------------------------------------------------------------|----------------------------------------------------------------------------------------|----------------------|
| Vapapiirin Residuu<br>07.11.2022 klo 11.3                        | m Oy<br>4.41                                                                           | ķ                    |
| <b>Tositenumero</b><br>Tilaus                                    | <b>189</b><br>Napapiirin Residuum Oy (Esimerkki punnitus ja                            | Ľ                    |
| Asiakas<br>Tuote<br>Toimipiste<br>Kuljetusyritys<br>Ajoneuvo     | Napapiirin Residuum Oy<br>Kierrätyspuisto Residuum<br>Napapiirin Residuum Oy<br>BBB111 |                      |
| Filausrivi<br>Tuote<br>Tulopaino<br>Lähtöpaino<br>Arvioitu määrä | BBB111<br>Tiili- ja laattajäte (T4)<br>AK Tiilijäte- ja laattajäte (3017)              | kg<br>kg<br>5 000 kg |
| lettopaino                                                       | allekirjoitus<br>allekirjoitus *                                                       | kg                   |
| 🔀 Lähetä punni                                                   | ituskoodi edelleen 🐱                                                                   |                      |
|                                                                  | Käsinsvöttö valmis                                                                     |                      |

- Valitsemalla lisää kuljettajan allekirjoitus pääsee kuljettaja lisäämään kuittauksen
- Tarvittaessa: koodin voi lähettää eteenpäin lähetä edelleen kohdasta, esitäytetty siirtoasiakirja näkyy kaikilla muillakin samaa koodia käyttävillä

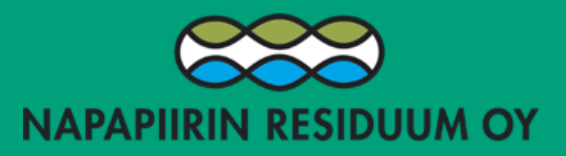

Kuljettajan allekirjoitus

Nimenselvennys Matti Meikäläinen

Lisää lähettäjän allekirjoitus

• Järjestelmä vaatii allekirjoituksen • Allekirjoittamisen jälkeen paina OK • Mobiilipunnitus palautuu aloitusikkunaan

#### TULOPUNNITUS

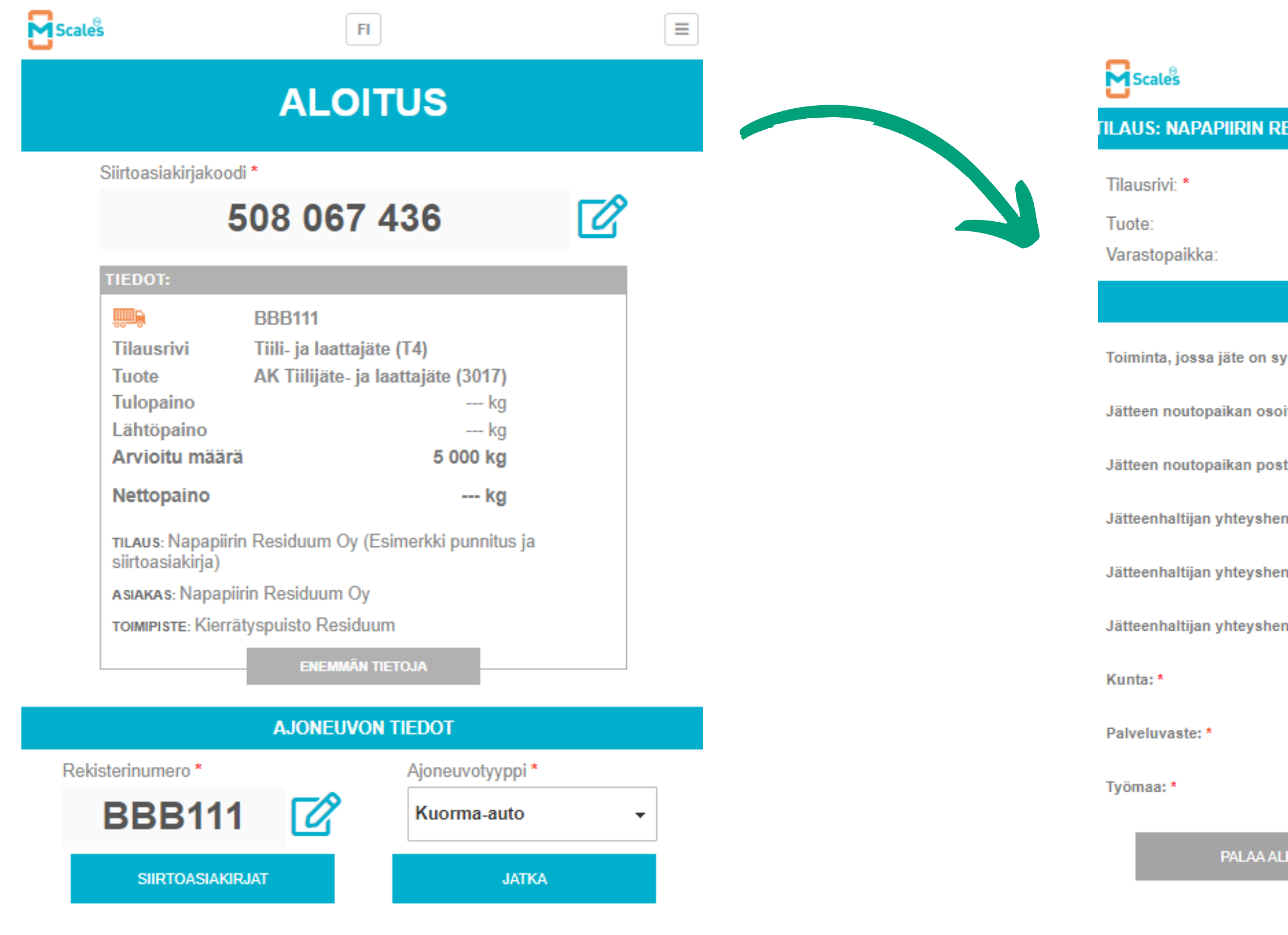

• Olet aloitusikkunassa, paina JATKA

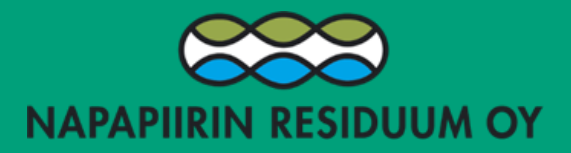

|             | FI                                      | ≡      |
|-------------|-----------------------------------------|--------|
| RESIDUU     | M OY (ESIMERKKI PUNNITUS JA SIIRTOASIAK | (IRJA) |
|             | Tiili- ja laattajäte (T4)               |        |
|             | AK Tiilijäte- ja laattajäte             |        |
|             | Ei varastopaikkaa                       |        |
|             | LISÄTIEDOT                              |        |
| syntynyt:   | Rakentaminen (3)                        | r      |
| oite: *     | Testitie 3                              |        |
| stinumero   | 96910                                   |        |
| enkilön nii | Matti Meikäläinen                       |        |
| enkilön pu  | 0401234567                              |        |
| enkilön sä  |                                         |        |
| (           | Rovaniemi                               | r      |
| (           | TSV (1)                                 | -      |
| [           | testi                                   |        |
| LKUUN       | JATKA                                   |        |

#### • Tarkasta tiedot, paina JATKA

## TULOPUNNITUS

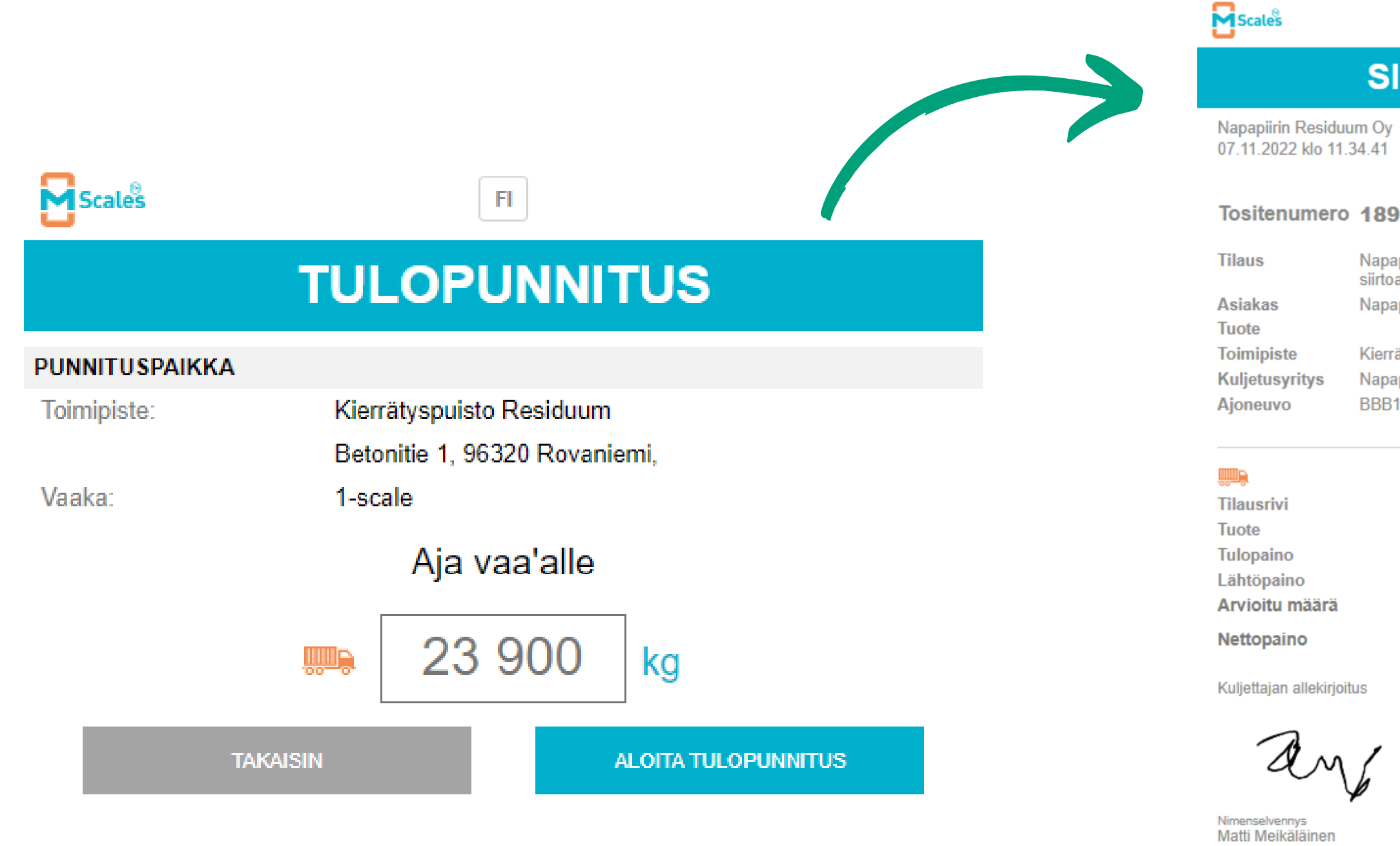

• Ajettuasi vaakalle, valitse oikea vaaka valikosta ja paina aloita tulopunnitus

- aloitus kohtaan

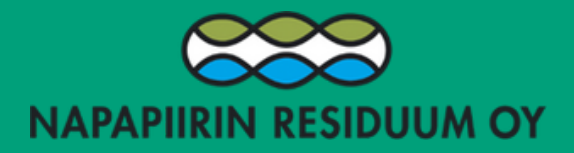

FI

#### SIIRTOASIAKIRJA

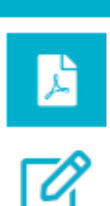

--- kg

Napapiirin Residuum Oy (Esimerkki punnitus ja siirtoasiakirja) Napapiirin Residuum Oy

Kierrätyspuisto Residuum Napapiirin Residuum Oy BBB111

> ß **BBB111** Tiili- ja laattajäte (T4) AK Tiilijäte- ja laattajäte (3017) 8 400 kg 5 000 kg ---- kg

🕼 Lisää lähettäjän allekirjoitus

Punnitus valmis, voit poistua vaa'alta

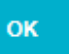

+ LITTEET

• Punnituksen ollessa valmis avautuu puomi ja voit poistua vaakalta purkamaan kuorman • Paina mobiilista OK, jonka jälkeen näyttö palautuu

# LÄHTÖPUNNITUS

| Scales                                                                                                    | FI                                                                                                    |                                                         |   |
|----------------------------------------------------------------------------------------------------|----------------------------------------------------------------------------------------------------|---------------------------------------------------------|---|
|                                                                                                    | ALOITUS                                                                                                    |                                                         |   |
| Siirtoasiakirjakoodi                                                                                                    | *                                                                                                    |                                                         |   |
| 5                                                                                                    | 08 067 436                                                                                                    |                                                         | Ø |
| TIEDOT:                                                                                                    |                                                                                                    |                                                         |   |
| Tilausrivi<br>Tuote<br>Tulopaino<br>Lähtöpaino<br>Arvioitu määrä<br>Nettopaino<br>TILAUS: Napapiirin<br>siirtoasiakirja)<br>ASIAKAS: Napapiiri<br>TOIMIPISTE: Kierrät | BBB111<br>Tiili- ja laattajäte (T4)<br>AK Tiilijäte- ja laattajäte<br>8<br>5<br>Residuum Oy (Esimerkki<br>in Residuum Oy<br>yspuisto Residuum<br>ENEMMÄN TIETOJA | e (3017)<br>400 kg<br>kg<br>000 kg<br>kg<br>punnitus ja |   |
|                                                                                                    | AJONEUVON TIEDO                                                                                                    | ſ                                                       |   |
| Rekisterinumero * BBB111                                                                                                    | Кио                                                                                                    | euvotyyppi *<br>rma-auto                                | - |
| SIIRTOASIAKIR                                                                                                    | IAT                                                                                                    | JATKA                                                   |   |

|                                     | FI<br>M OV (E SIMERIKI PLINNITUS, JA SURTOASIA   |   | Scales                        | FI                                                        |
|-------------------------------------|--------------------------------------------------|---|-------------------------------|-----------------------------------------------------------|
| Tilausrivi: *                       | Tiili- ja laattajäte (T4)                        |   |                               | LÄHTÖPUNNITUS                                             |
| Tuote:<br>Varastopaikka:            | AK Tiilijäte- ja laattajäte<br>Ei varastopaikkaa | ] | PUNNITUSPAIKKA<br>Toimipiste: | Kierrätyspuisto Residuum<br>Betonitie 1, 96320 Rovaniemi, |
|                                     | LISÄTIEDOT                                       |   | Vaaka:                        | 1-scale<br>Aja vaa'alle                                   |
| Toiminta, jossa jäte on syntynyt: ' | Rakentaminen (3)                                 | - |                               | , 17 700 kg                                               |
| Jätteen noutopaikan osoite: *       | Testitie 3                                       |   | т                             | AKAISIN ALOITA LÄHTÖPUNNITUS                              |
| Jätteenhaltijan yhteyshenkilön ni   | Matti Meikäläinen                                |   |                               |                                                           |
| Jätteenhaltijan yhteyshenkilön pu   | 0401234567                                       |   | • Ajettu                      | uasi vaakalle, valitse                                    |
| Jätteenhaltijan yhteyshenkilön sä   |                                                  |   | oiked<br>paind                | a ALOITA LÄHTÖPUNNITUS                                    |
| Kunta: *                            | Rovaniemi                                        | • | ·                             |                                                           |
| Palveluvaste: *                     | TSV (1)                                          | - |                               |                                                           |
| Työmaa: *                           | testi                                            |   |                               |                                                           |
| PALAA ALKUUN                        | ЈАТКА                                            |   |                               |                                                           |

• Lähtöpunnitus: olet aloitusvalikossa paina JATKA • Paina JATKA

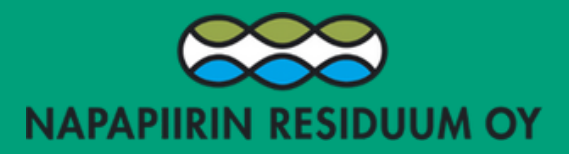

# LÄHTÖPUNNITUS

| Scales                                 | FI                                                                |            |  | _                 |
|----------------------------------------|-------------------------------------------------------------------|------------|--|-------------------|
|                                        | SIIRTOASIAKIRJA                                                   |            |  | Scales            |
| Napapiirin Residu<br>07.11.2022 klo 11 | uum Oy<br>1.46.25                                                 | <b>B</b>   |  |                   |
| Tositenumer                            | o 189                                                             | Ø          |  |                   |
| Tilaus                                 | Napapiirin Residuum Oy (Esimerkki punnitus ja<br>siirtoasiakirja) |            |  |                   |
| Asiakas                                | Napapiirin Residuum Oy                                            |            |  |                   |
| Tuote                                  |                                                                   |            |  | TIEDOT:           |
| loimipiste<br>Kuliotusvritvs           | Kierrätyspuisto Residuum                                          |            |  |                   |
| Aioneuvo                               | BBB111                                                            |            |  | Tilausriv         |
| ,                                      |                                                                   |            |  | Tuote             |
|                                        |                                                                   | -0         |  | Tulopain          |
| Tilesse sissi                          | BBB111                                                            | <u>a</u>   |  | Lähtöpai          |
| Tuote                                  | Tilli- ja laattajate (14)<br>ΔK Tiilijäte, ja laattajäte (3017)   |            |  | Arvioitu          |
| Tulopaino                              |                                                                   | 8 400 kg   |  | Nettopai          |
| Lähtöpaino                             |                                                                   | 20 800 kg  |  |                   |
| Arvioitu määrä                         |                                                                   | 5 000 kg   |  | tilaus: Na        |
| Nettopaino                             |                                                                   | 12 400 kg  |  | siirtoasial       |
|                                        |                                                                   | 40.400 hrs |  | ASIAKAS:          |
| Nettopaino                             | situa                                                             | 12 400 Kg  |  | TOIMIPISTE        |
| Kujetajan allekirju                    | JIUS                                                              |            |  |                   |
| A                                      |                                                                   |            |  |                   |
| am                                     |                                                                   |            |  |                   |
| Nimenselvennys                         | $\checkmark$                                                      |            |  | Rekisterinumer    |
| Matti Meikäläinen                      |                                                                   |            |  | i tokisteri numer |
| 🕜 Lisää lähettäjä<br>📝 Lisää vastaan   | än allekirjoitus<br>ottajan allekirjoitus                         |            |  | BBB               |
|                                        | Punnitus valmis, voit poistua vaa'alta                            |            |  | SIIRTO            |
|                                        |                                                                   |            |  |                   |
|                                        | OK + LITTEET                                                      |            |  |                   |

- Punnituksen ollessa valmis avautuu puomi ja voit poistua vaakalta, tosite lähetetään yhteystietoihin jotka yritysken takana on
- Paina mobiilista OK, jonka jälkeen näyttö palautuu aloitus kohtaan

 Näet valm takaa

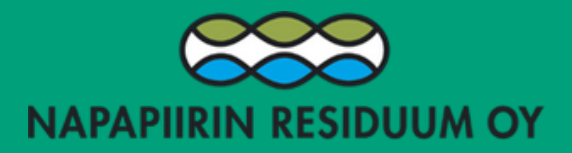

|                     | FI                   |                     |   | ≡ |
|---------------------|----------------------|---------------------|---|---|
|                     | ALOITUSS             | IVU                 |   |   |
|                     | VIIMEISIN TO         | DSITE               |   |   |
|                     | TOSITTE              | ET                  |   |   |
|                     | VERKKOPAL            | VELU                |   |   |
|                     | KIRJAUDU U           | JLOS                |   |   |
| ç                   | SAAVUTETTAVUU        | SSELOSTE            |   |   |
|                     |                      |                     |   |   |
|                     | BBB111               |                     |   |   |
| /i                  | Tiili- ja laattajäte | (T4)                |   |   |
|                     | AK Tiilijäte- ja la  | attajäte (3017)     |   |   |
| 10                  |                      | kg                  |   |   |
| ino<br>määrä        |                      | kg                  |   |   |
| maara               |                      | 5 000 kg            |   |   |
| ino                 |                      | kg                  |   |   |
| apapiirin<br>kirja) | Residuum Oy (Esi     | imerkki punnitus ja |   |   |
| Napapiiri           | in Residuum Oy       |                     |   |   |
| E: Kierrät          | yspuisto Residuum    | 1                   |   |   |
|                     | ENEMMÄN TIE          | TOJA                |   |   |
|                     |                      |                     |   |   |
|                     | AJONEUVON            | TIEDOT              |   |   |
| °0 *                |                      | Ajoneuvotyyppi *    |   |   |
| 3111                | Ø                    | Kuorma-auto         | • |   |
| DASIAKIR            | JAT                  | JATKA               |   |   |
|                     |                      |                     |   |   |

• Näet valmiit tositteesi oikeasta yläreunasta napin